## Evaluation Administrative Edit Quick Guide for TNCompass

## How to complete an Administrative Edit for an Evaluation in TNCompass

The Superintendent and Superintendent Designee roles in TNCompass can edit an educator's prior year evaluation record via the "Administrative Edit" button on the evaluation. The educator must be in the Superintendent or Superintendent Designee's district.

How to edit a past evaluation in TNCompass (for those with the appropriate permission):

- 1. Navigate to the educator's evaluation record to be edited.
- 2. Click "Administrative Edit" near the top of the evaluation.

| ] 2022-2023 / Metro N              | ashville Public Schools / I                 | eacher Evaluation                | View all evaluation(s)                       |
|------------------------------------|---------------------------------------------|----------------------------------|----------------------------------------------|
| You are viewing information from a | previous academic year.                     |                                  |                                              |
| Print to PDF                       | e Edit                                      |                                  |                                              |
|                                    |                                             |                                  |                                              |
| Evaluation                         |                                             | Level of Overall Effectiveness 🚺 |                                              |
| Academic Year                      | 2022-2023<br>Matro Nachville Public Schools | Category / Option                | Tested Teachers multi-year growth (option 1) |
|                                    | (00190)                                     | Score Status                     | LOE score calculated                         |
| School                             | Croft Middle (0148)                         | 3/4/5 Override Rule Applied      | No                                           |
| Model                              | TEAM Model                                  | 4/5 Trump Rule Applied           | No                                           |
| Educator Type                      | Teacher                                     | LOE Scale Score                  | 447.80                                       |
| CLASS Educator                     |                                             | LOE Score                        | 5.00                                         |
| Coach Conversation Conducted       |                                             | LOE Override                     |                                              |
| Partial Vara Examplian (DVE)       | No                                          |                                  |                                              |

- 3. Once the "Administrative Edit" button has been selected, the evaluation will be in administrative edit mode.
- 4. In administrative edit mode, an override score can be entered for the Observation Rubric and Achievement Component Scores. However, growth scores cannot be overridden.
- 5. Enter the desired score for the Observation Rubric and/or the Achievement Component Score in the corresponding override entry box.

|                                                                     |                                                                                          | reacher         |                                                                        |           | LOE Scale Scol                                       | e            | 44                                   | 7.80   |                                        |                    |
|---------------------------------------------------------------------|------------------------------------------------------------------------------------------|-----------------|------------------------------------------------------------------------|-----------|------------------------------------------------------|--------------|--------------------------------------|--------|----------------------------------------|--------------------|
| CLASS Educator                                                      |                                                                                          |                 |                                                                        |           | LOE Score                                            |              | 5.0                                  | 00     |                                        |                    |
| Coach Conversation Co                                               | nducted                                                                                  |                 |                                                                        |           | LOE Override                                         |              |                                      |        |                                        |                    |
| Partial Year Exemption                                              | PYE)                                                                                     | No              |                                                                        |           |                                                      |              |                                      |        |                                        |                    |
| Observation Rub                                                     | ric                                                                                      |                 |                                                                        |           |                                                      |              |                                      |        |                                        |                    |
| Scores                                                              | Original                                                                                 |                 | Override                                                               |           |                                                      |              |                                      |        |                                        |                    |
|                                                                     |                                                                                          |                 |                                                                        |           |                                                      |              |                                      |        |                                        |                    |
|                                                                     | 4.57                                                                                     |                 |                                                                        |           |                                                      |              |                                      |        |                                        |                    |
| Achievement Me                                                      | 4.57                                                                                     |                 |                                                                        |           |                                                      |              |                                      |        |                                        |                    |
| Achievement Me                                                      | 4.57<br>asure<br>State Assessm                                                           | ients - Classro | om: Grades 3-8 ELA                                                     | Success R | ate: (3-8)                                           |              |                                      |        |                                        |                    |
| Achievement Me<br>Selected Measure<br>[2] Edit                      | 4.57<br>asure<br>State Assessm                                                           | ients - Classro | om: Grades 3-8 ELA                                                     | Success R | ate: (3-8)                                           |              |                                      |        |                                        |                    |
| Achievement Me<br>Selected Measure<br>(7 Edf)<br>Criteria           | 4.57<br>ASUICE<br>State Assessm<br>Criteria 1                                            | ients - Classro | om: Grades 3-8 ELA<br>Criteria 2                                       | Success R | ate: (3-8)<br>Criteria 3                             |              | Criteria 4                           |        | Criteria 5                             |                    |
| Achievement Me<br>Selected Measure<br>(Z Edf<br>Criteria            | 4.57<br><b>ASUIC</b><br>State Assessm<br>Criteria 1<br>Below 1%<br>students              | ents - Classro  | om: Grades 3-8 ELA<br>Criteria 2<br>1% - 3.49%<br>students             | Success R | ate: (3-8)<br>Criteria 3<br>3.5% - 5.99%<br>students |              | Criteria 4<br>6% - 8.49%<br>students | *<br>* | Criteria 5<br>8.5% or more<br>students | ▲<br>▼<br><i>∦</i> |
| Achievement Me<br>Selected Measure<br>[2] Edf<br>Criteria<br>Scores | 4.57<br><b>ASUIC</b><br>State Assessm<br>Criteria 1<br>Below 1%<br>students<br>Original  | ients - Classro | om: Grades 3-8 ELA<br>Criteria 2<br>1% - 3.49%<br>students<br>Override | Success R | ate: (3-8)<br>Criteria 3<br>3.5% - 5.99%<br>students | ▲<br>▼<br>// | Criteria 4<br>6% - 8.49%<br>students |        | Criteria 5<br>8.5% or more<br>students | *                  |
| Achievement Me<br>Selected Measure<br>[2] Edt<br>Criteria<br>Scores | 4.57<br>asure<br>State Assessm<br>Criteria 1<br>Below 1%<br>students<br>Original<br>5.00 | ents - Classro  | om: Grades 3-8 ELA<br>Criteria 2<br>1% - 3.49%<br>students<br>Override | Success R | ate: (3-8)<br>Criteria 3<br>3.5% - 5.99%<br>students |              | Criteria 4<br>6% - 8.49%<br>students | *<br>* | Criteria 5<br>8.5% or more<br>students | <u>▲</u><br>•      |
| Achievement Me<br>Selected Measure<br>(2 Edit<br>Criteria<br>Scores | 4.57<br>asure<br>State Assessm<br>Criteria 1<br>Below 1%<br>students<br>Original<br>5.00 | ents - Classro  | om: Grades 3-8 ELA<br>Criteria 2<br>1% - 3.49%<br>students<br>Override | Success R | ate: (3-8)<br>Criteria 3<br>3.5% - 5.99%<br>students |              | Criteria 4<br>6% - 8.49%<br>students | *      | Criteria 5<br>8.5% or more<br>students | *<br>*             |

- 6. Scroll to the bottom of the page and attach the required supporting documentation for the score edit.
- 7. After attaching the documentation, provide a description of the circumstances that warrant the administrative edit.
- 8. Enter the PIN signature and click "Apply Administrative Edit"\*.
- \*Note: If the "Apply Administrative Edit" button is a lighter blue and you are unable to select it, this would indicate not all required elements have been completed.

| ase describe the circur                      | stances that warrant this historical data edit (minimum 25 characters).                                                                         |
|----------------------------------------------|----------------------------------------------------------------------------------------------------|
|                                              |                                                                                                    |
|                                              | //                                                                                                    |
| Forgot y                                     | ır PIN?                                                                                                    |
|                                              | s that any score every de her here verified for ecourses and that the educator has been patified of any charges to bis or her record.           |
| ntering this PIN, I sign                     | y mat any score overnue has been verneu for accuracy and mat me educator has been notified of any changes to his of her record. I               |
| ntering this PIN, I signerstand that changes | component scores may result in a change to an educator's level of effectiveness (LOE) for a given year. The district assumes responsibility for |

- 9. Once "Apply Administrative Edit" has been selected, a confirmation message will display to confirm the edits made.
- 10. Click the "Return to Evaluation" button to leave the page.